## 1º passo: acesse o endereço eletrônico: https://eventos.ifmt.edu.br/

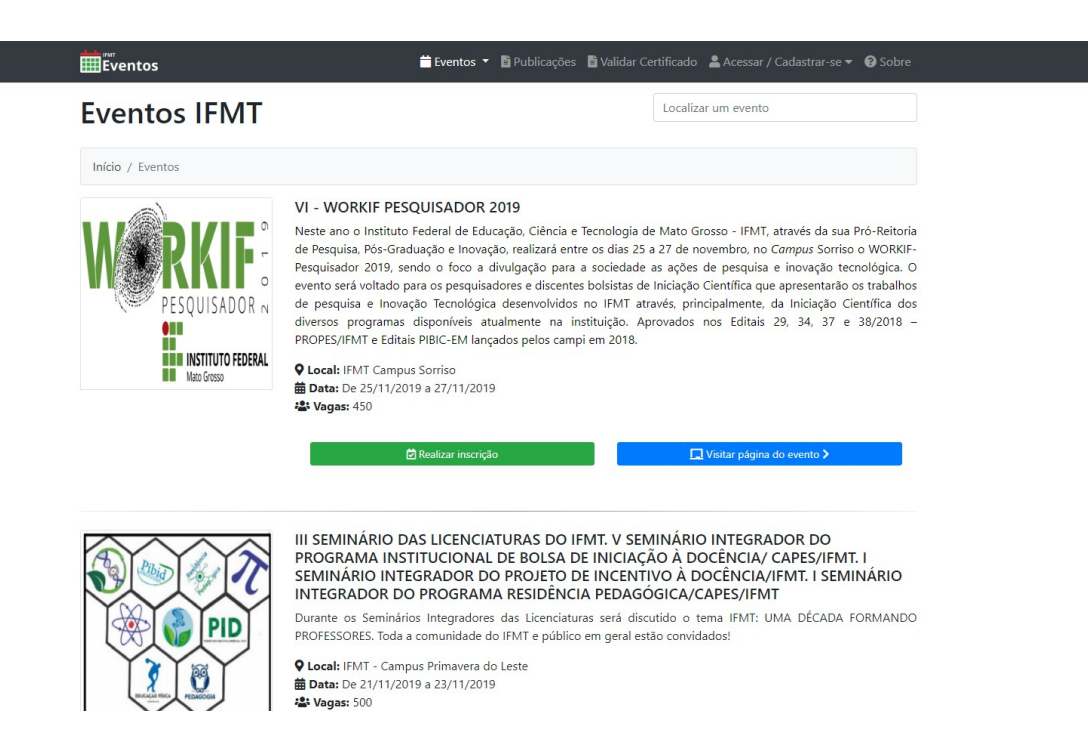

## 2º passo- Faça o login – LEMBRE-SE SE SELECIONAR O SEGMENTO

| <b>Eventos</b>               | 🚔 Eventos 🔻 🖺 Publicações 🖺 Validar Certificado 🔔 Acessar / Cadastrar-se 🗸 🚱 Sobre                                                                                                    |
|------------------------------|----------------------------------------------------------------------------------------------------|
| Eventos IFMT                 | Localiza                                                                                                    |
| Início / Eventos             | Let Cadastrar-se                                                                                                    |
| PESQUISADOR N<br>Mato Grosso | VI - WORKIF PESQUISADOR 2019<br>Neste ano o Instituto Federal de Educação, Ciência e Tecnologia de Mato Grosso - IFMT, através da sua Pró-Reitoria<br>de Pesquisa, Pós-Graduação e Inovação, realizará entre os dias 25 a 27 de novembro, no <i>Campus</i> Sorriso o WORKIF-<br>Pesquisador 2019, sendo o foco a divulgação para a sociedade as ações de pesquisa e inovação tecnológica. O<br>evento será voltado para os pesquisadores e discentes bolsistas de Iniciação Científica que apresentarão os trabalhos<br>de pesquisa e Inovação Tecnológica desenvolvidos no IFMT através, principalmente, da Iniciação Científica dos<br>diversos programas disponíveis atualmente na instituição. Aprovados nos Editais 29, 34, 37 e 38/2018 –<br>PROPES/IFMT e Editais PIBIC-EM lançados pelos campi em 2018.<br><b>Q Local:</b> IFMT Campus Sorriso |

|                         | 苗 Eventos  💄 Acessar/Cadastrar-se 🔻 😢 Sobre |
|-------------------------|---------------------------------------------|
|                         | Entrar no IFMT Eventos                      |
| Serv                    | idor do IFMT Usuário Externo                |
| <b>Aluno</b><br>Matríco | o do IFMT : Credenciais SUAP                |
| =                       | Número de Matrícula                         |
| Senha                   |                                             |
|                         | Senha                                       |
|                         |                                             |

## 3º passo, clique sobre seu nome e após clique no botão PÁGINA DO PARTICIPANTE

| Eventos          | 📛 Eventos 🔻 🖺 Publicações 🚦                                                                                                    | Validar Certificado (                                                                                                    | 💄 Bem-vindo(a), Thierry 🔫                                     | Sobre |
|------------------|----------------------------------------------------------------------------------------------------|----------------------------------------------------------------------------------------------------|---------------------------------------------------------------|-------|
| Eventos IFMT     | Primeiro clique em seu nome.<br>Após clique em página do                                                                                                    | Localizar                                                                                                    |                                                               |       |
| Início / Eventos | participante                                                                                                    |                                                                                                    |                                                               |       |
|                  | VI - WORKIF PESQUISADOR 2019<br>Neste ano o Instituto Federal de Educação, Ciência e Tec<br>de Pesquisa, Pós-Graduação e Inovação, realizará entre o<br>Pesquisador 2019, sendo o foco a divulgação para a s<br>evento será voltado para os pesquisadores e discentes bo<br>de pesquisa e Inovação Tecnológica desenvolvidos no<br>diversos programas disponíveis atualmente na instit<br>PROPES/IFMT e Editais PIBIC-EM lançados pelos campi en<br>♥ Local: IFMT Campus Sorriso | Thierry<br>thierry.melo@cfsifmt.edu.br<br>eit<br>Página do participante<br>gice<br>Sair<br>nos Editais 29, 34, 37 e 38/2018 | eitoria<br>DRKIF-<br>jica. O<br>balhos<br>:a dos<br>38/2018 – |       |
|                  | 🖻 Realizar inscrição                                                                                                    |                                                                                                    | /isitar página do evento 🕽                                    |       |

 $4^{\circ}$  passo - clique em meus certificados - gerar certificado para que possa realizar o download

| 🖹 Minhas submissõe | s 🔅 Meus cei               | rtificados             | 🖭 Bem-vindo(a), Thierry 🔻 |
|--------------------|----------------------------|------------------------|---------------------------|
|                    |                            |                        |                           |
|                    |                            |                        |                           |
|                    |                            |                        |                           |
|                    |                            |                        |                           |
|                    |                            |                        |                           |
|                    |                            |                        |                           |
|                    | Data                       | Situação               | Ação                      |
| EXTENSÃO NA        | 30/10/2019 A<br>01/11/2019 | <b>∻</b><br>Disponível | Gerar Certificado         |

Total de certificados liberados: 01